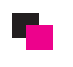

バナー・ロゴ画像変更方法

## ▶ インターフェースのロゴ及びバナーの写真を変更する方法

| CONTROL PANEL          |                                          |                                                           |                                                                                                    |                                          |                                                                                 | 🔒 cartでロダイン中      |  |
|------------------------|------------------------------------------|-----------------------------------------------------------|----------------------------------------------------------------------------------------------------|------------------------------------------|---------------------------------------------------------------------------------|-------------------|--|
| ダッシュボード カタログ 機能拡張 販売管理 | ! システム レポート                              |                                                           |                                                                                                    |                                          |                                                                                 | ストアプロント ログアウト     |  |
| <u>lome</u>            | 設定                                       | ್ಲ್ 🛈 ರಂಶ                                                 | クリック                                                                                                    |                                          |                                                                                 |                   |  |
| 🏫 ダッシュボード              | <ul><li>皆近者豆珍</li><li>地域設定</li></ul>     | *                                                         |                                                                                                    |                                          |                                                                                 |                   |  |
| 複要                     | エラーログ                                    |                                                           |                                                                                                    | 統計                                       |                                                                                 | 範囲を選択: 本日 💌       |  |
| 総売上高:                  | バックアップ / 復元                              |                                                           | ¥ 2,389,500円                                                                                                    |                                          | 1.0                                                                             |                   |  |
| 今年の地元上面。<br>総注文数:      | FILE MANAGER                             |                                                           | + 2,388,500H                                                                                                    |                                          | 0.5 顧客トータル -                                                                    |                   |  |
| お客様番号:<br>承認待ちのお客様:    |                                          |                                                           | 2                                                                                                    |                                          | 0.0                                                                             |                   |  |
| 商品番号:<br>注文番号:         |                                          |                                                           | 2                                                                                                    |                                          | -0.5                                                                            |                   |  |
| 承認待ちの注文:               |                                          |                                                           | 1                                                                                                    |                                          | -1.0<br>00 01 02 03 04 05 08 07 08 09 10 11 12 13 14 15 18 17 18 19 20 21 22 23 |                   |  |
|                        |                                          |                                                           |                                                                                                    |                                          |                                                                                 |                   |  |
|                        |                                          |                                                           |                                                                                                    |                                          |                                                                                 |                   |  |
|                        |                                          |                                                           |                                                                                                    |                                          |                                                                                 |                   |  |
|                        |                                          |                                                           |                                                                                                    |                                          |                                                                                 |                   |  |
| 淤 設定                   |                                          |                                                           |                                                                                                    |                                          | 編集ストア: デフォルト 💌 🚺 新規ストアを作                                                        | 成 保存 キャンセル        |  |
| → 婚許定 フトマ ロー           | -+                                       | <u></u>                                                   | # -15 - 0                                                                                                    | イメージのタブス                                 | た選切                                                                             |                   |  |
|                        | 500 555 45                               |                                                           | · · · ·                                                                                                    |                                          | 221                                                                             |                   |  |
|                        | SHOPPING CART &                          | WEB DESIGN NATTED                                         | <u>ڪ</u> 3                                                                                                    | ) ここをクリックで                               | する                                                                              |                   |  |
| 店の口ゴ (210x43):         | Technical                                | Design EGR                                                | -0                                                                                                    | イメーシ <sup>、</sup> マネーシ <sup>・</sup> ャが開く | <                                                                               |                   |  |
|                        |                                          |                                                           |                                                                                                    |                                          |                                                                                 |                   |  |
|                        | Ver2.oa                                  | XACON                                                     |                                                                                                    |                                          | Base Kit Special                                                                | for vou !         |  |
|                        | ECart                                    |                                                           |                                                                                                    |                                          | Japanese tectmon                                                                |                   |  |
|                        |                                          |                                                           |                                                                                                    |                                          | Made In Japan                                                                   |                   |  |
| BANNER (960x198):      |                                          |                                                           | 1 1                                                                                                    |                                          |                                                                                 | VS COLON          |  |
|                        |                                          |                                                           |                                                                                                    |                                          |                                                                                 |                   |  |
|                        |                                          |                                                           |                                                                                                    |                                          | DUTTEL THE                                                                      | - M               |  |
|                        |                                          |                                                           |                                                                                                    |                                          | SEBUICE                                                                         | info@nittel.co.jp |  |
|                        |                                          | V                                                         |                                                                                                    |                                          |                                                                                 |                   |  |
|                        |                                          | Ŷ                                                         |                                                                                                    |                                          |                                                                                 |                   |  |
|                        | イメージマネーシ                                 |                                                           |                                                                                                    | ×.                                       | ④ アップロードを                                                                       |                   |  |
|                        | E image                                  | 🔄 HYLAN 🔥 1940) 🕞 💷 🗸 🖉                                   | 2.2. ∰ 7970−r ⊠ Re(                                                                                                    | esn A                                    | クリックする                                                                          |                   |  |
|                        |                                          |                                                           |                                                                                                    |                                          | 日音した画像を選択する                                                                     |                   |  |
|                        |                                          | <b>**</b> 🚳                                               | And a state of the state of the |                                          | 用意した画像を送入する                                                                     |                   |  |
|                        |                                          |                                                           | banner-001ir                                                                                                    |                                          |                                                                                 |                   |  |
|                        |                                          | 1.jpg<br>29.58KB                                          | 546.gif pg<br>179.56KB 21.61KB                                                                                                    | ie-001.jpg<br>15.9KB                     |                                                                                 |                   |  |
|                        |                                          |                                                           |                                                                                                    |                                          |                                                                                 |                   |  |
|                        |                                          |                                                           |                                                                                                    |                                          |                                                                                 |                   |  |
|                        |                                          | and the second second                                     |                                                                                                    |                                          |                                                                                 |                   |  |
|                        |                                          | ie-002.jpg to<br>9.01KB                                   | p_banner.jpg toti-001.jp<br>28.69KB 18.49KB                                                                                                    | g toti-002.jpg<br>21.5KB                 |                                                                                 |                   |  |
|                        |                                          |                                                           |                                                                                                    |                                          |                                                                                 |                   |  |
|                        |                                          |                                                           |                                                                                                    |                                          |                                                                                 |                   |  |
|                        |                                          |                                                           |                                                                                                    |                                          |                                                                                 |                   |  |
|                        |                                          | ▶ 新しいフォルダー ▶                                              | - <b>4</b>                                                                                                    | 新しいフォルダーの検索                              |                                                                                 |                   |  |
|                        | 整理 ▼ 1                                   | 新しいフォルダー                                                  |                                                                                                    |                                          |                                                                                 |                   |  |
|                        | ☆ お気に入                                   | 9 A N                                                     |                                                                                                    | ^                                        |                                                                                 |                   |  |
|                        | 🥻 ダウン                                    | 4-0                                                       |                                                                                                    |                                          | ⑤ 画像を選択して                                                                       |                   |  |
|                        | <ul> <li>デスク</li> <li>3 最近表</li> </ul>   | トップ<br>示した場所 =                                            |                                                                                                    |                                          | ダブルクリックをします。                                                                    |                   |  |
|                        |                                          | bana                                                      | CIMG2094.JPG CIMG209                                                                                                    | 95.JPG CIMG2096.JPG                      |                                                                                 |                   |  |
|                        | ⇒ 775 ■ ドキュ                              | x>r 4 <x< td=""><td></td><td></td><td></td><td></td></x<> |                                                                                                    |                                          |                                                                                 |                   |  |
|                        | ■ ピクチ                                    | 17 AND A                                                  |                                                                                                    |                                          |                                                                                 |                   |  |
|                        | ■ 274 3 ミュー                              | ジック CIMG2097.JPG                                          | CIMG2099.JPG CIMG210                                                                                                    | 00.JPG CIMG2101.JPG                      |                                                                                 |                   |  |
|                        | A 1- 1- 1- 1- 1- 1- 1- 1- 1- 1- 1- 1- 1- |                                                           |                                                                                                    |                                          |                                                                                 |                   |  |
|                        |                                          | ファイル名(N):                                                 | - 3                                                                                                    | 「べてのファイル (*.*) 🔹                         |                                                                                 |                   |  |
|                        |                                          |                                                           |                                                                                                    | 開く(0) キャンセル                              |                                                                                 |                   |  |
|                        |                                          |                                                           | _                                                                                                    |                                          |                                                                                 |                   |  |

\*トップバナーも同様に変更が可能です。